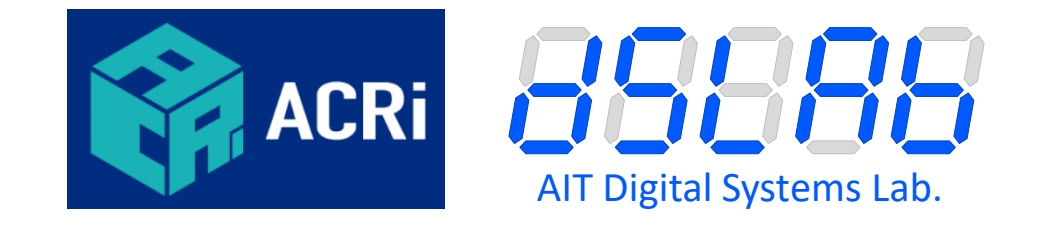

#### SWEST/ACRi 共同企画セッション

### FPGA の「さわれる」 遠隔学習システムの利用体験

事前準備について, あらかじめスライド2~6 を確認し, 対応をお願いします

#### 2024-08-30 SWEST26

#### 藤枝 直輝(愛知工業大学)

### 今回の前提

◆ ACRi ルームのアカウントを持っていること
 ■ リモートデスクトップでのログイン, Vivado の起動まで経験があること

◆ Windows PC と USB Type-C ケーブルを持参すること
 ■ PC はインターネット接続可能であること

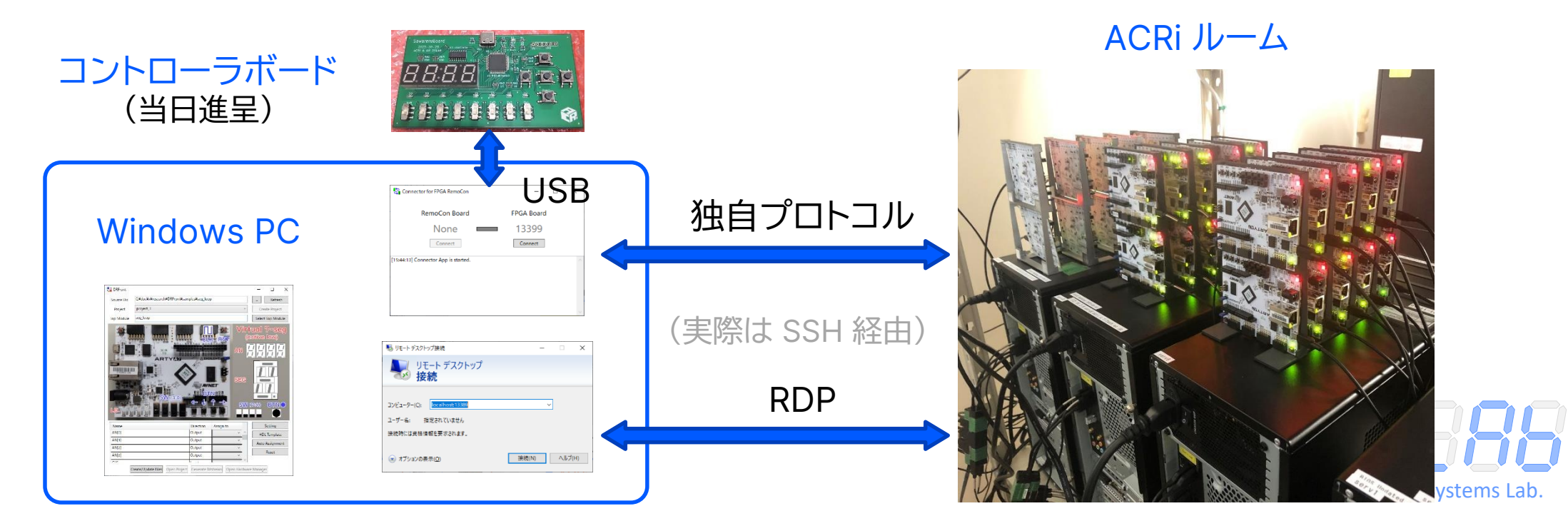

### ACRi ルーム

### ◆アカウント作成・サーバ予約は下記 URL から https://gw.acri.c.titech.ac.jp/wp/

| ACRi                                                                                                    |                                                          |
|----------------------------------------------------------------------------------------------------|----------------------------------------------------------|
| ACRi ルームへようこそ!<br><sup>22023.07.19</sup> 02020.06.14                                                                                                    | サイト内を検索                                                  |
| <u>ようこそ</u> 。ACRi ルームは、100枚を超える FPGA ボードや <u>Alveo</u> , <u>Versal</u> を含むサ<br>ーバ計算機をリモートからアクセスして利用できる FPGA 利用環境です。                                                                                                    | ACRi ルームの情報                                              |
| 利用にはアカウントが必要です。利用規約と右カラムの利用説明をよく読んだ上で、<br><u>アカウントを申請</u> してください。提供された個人情報は <u>プライバシーポリシー</u> に従っ<br>て管理・利用します。<br>【メンテナンス情報】ACRiルームの収容されている建物の停電のため、2023年8月<br>10日(木) 18:00 ~ 16日(水) 12:00 の日程ですべてのサーバの予約を停止します。<br>(2023-07-19) | ようこそ<br>予約ページトップ<br>ニュースとメンテナンス情報<br>フォーラム<br>ギャラリーと技術情報 |
| ACRi ルームをより楽しむためのコンテンツとして、高位合成向けのプログラミング<br>コンテストである <u>ACRi HLS Challenge</u> を開設しております。併せてご利用くださ<br>い。チャレンジや高位合成に関する質問・コメントは <u>HLS Challenge についてのフ</u><br><u>オーラム</u> へどうぞ。                                                   | ログイン/ログアウト<br>ログイン                                       |
| 日別スケジュール<br><前日 2023-07-27 * ♥ 翌日> 移動 サーバ:全て表示 ♥                                                                                                    | ACRi ルームの利用説明                                            |

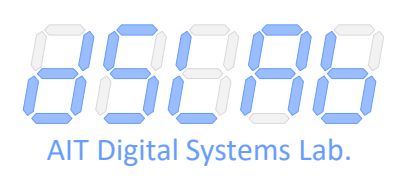

2種類のアカウント

# ◆ アカウント申請は数日以内に受理 ■ 予約システムのアカウントについてのメールが届く ■ 利用環境サーバのアカウントについてのメールも届く

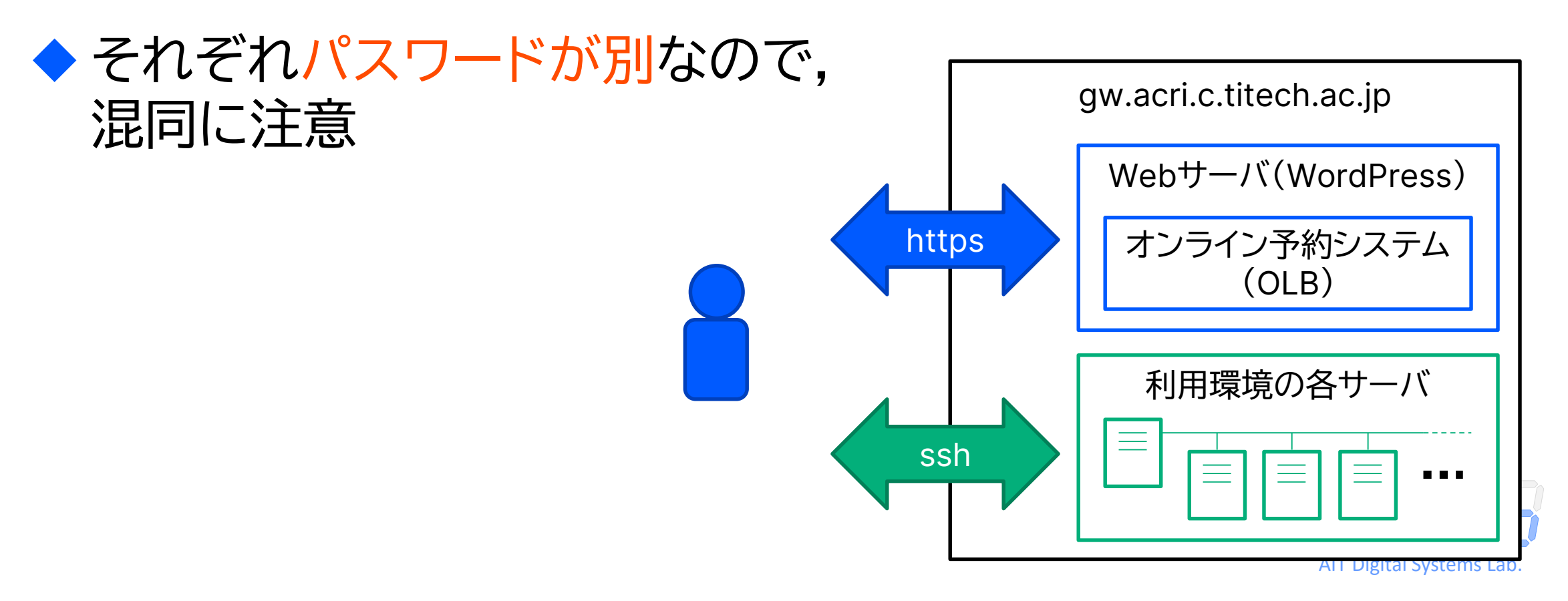

# 当日に向けた準備(1)

21:00

◆ 8月30日 12:00~15:00 09:00~12:00 のサーバを予約
 ■ サーバは vs で始まるものであればどれでもよい
 ■ 日付を選択して [移動] ボタンでその日の予約状況が表示される

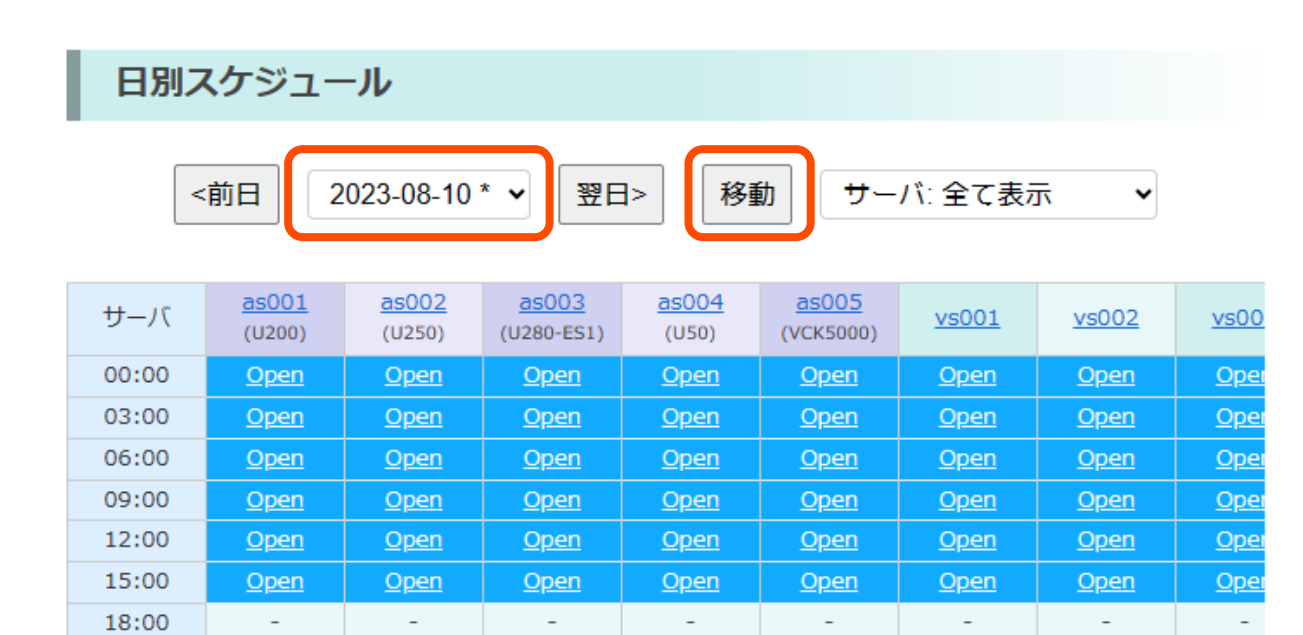

-

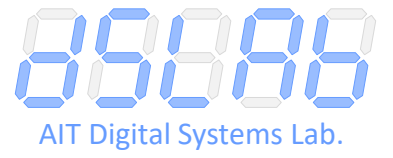

## 当日に向けた準備(2)

### ◆システムの配布パッケージをダウンロード・展開しておく https://github.com/nfproc/SawareruSys

N. Fujieda and A. Okuchi. A Novel Remote FPGA Lab Platform Using MCU-based Controller Board. In 12th International Conference on Teaching, Assessment and Learning for Engineering (TALE 2023), pp. 188-193, 2023, DOI: <u>10.1109/TALE56641.2023.10398409</u>.

ユーザ向けの説明は,ユーザマニュアルを参照してください.マニュアルは,本リポジトリの Manual/ main.pdf または配布パッケージの UserManual.pdf にあります.

配布パッケージのダウンロード: <u>ZIP</u> (37.3 MiB)

#### 本リポジトリの内容:

Board/:コントローラボードの KiCad による設計ファイルー式

 v2/:「FPGA リモコンボード V2」用
 v4/:「FPGA リモコンボード V4」および「SawareruBoard V1」用

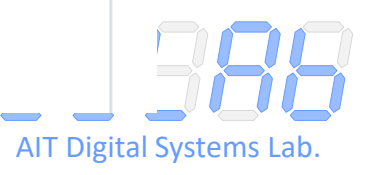

### 謝辞(および ACRi について)

#### Adaptive Computing Research Initiative

- 要は、日本の FPGA を盛り上げる会
- 2020年開設,現在5年目
   多くの企業からの協賛金により
  - ダイの血来がらの腸黄血に 運営されています

(企業の皆様ありがとうございます)

 本セッションは SWEST と ACRi の 共同で企画されたものです (SWEST 実行委員会の皆様 ありがとうございます)

| 創政企業<br>7             | ハンドハビゴ<br>アヴネット株式会社         AMDDス<br>サイリンクス株式会社         GP GDEP<br>日本ビック・アドバンス         GP SUSUBOX*           サイリンクス株式会社         株式会社ジーデップ・アドバンス         株式会社SUSUBOX                                                                                                    |
|-----------------------|----------------------------------------------------------------------------------------------------|
|                       | 新発電子回路株式会社<br>特殊電子回路株式会社<br>株式会社フィックスターズ わさらば合同会社     かさらば合同会社     ホーム      ホーム                            |
| ACRI参                 |                                                                                                    |
| 大字<br>4               | 東京工業大学<br>東京工業大学                                                                                                    |
| ブ <del>ラチナ</del><br>2 | AMDこ         G GDEP<br>Gdvance           サイリンクス&式会社         株式会社ジーデッブ・アドパンス                                                                                                    |
| ゴールド<br>1             |                                                                                                    |
|                       | IBEX<br>Technology<br>NITELIGENT WAVE INC. IIII IIII インテル格式会社                                                                                                    |
|                       | アイペックステクノロジー株式会社<br>株式会社インテリジェントウェイブ                                                                                                    |
| シルバー                  | CopherTec<br>CopherTec<br>CuberAgent, CuberAgent, CuberAge |
| 13                    | 株式会社ゴフェルテック Generation なルスセビッフ 株式会社デンソーウェーブ 株式会社デンソーウェーブ                                                                                                    |
|                       | Service in your Jane エ<br>はつたショックコクローズ<br>GIGA BYTE TECHNOLOGY CO., LTD<br>Intellectual Highway<br>日本に会社SUSUBOX                                                                                                    |
|                       | Intellectual Highway练式会社                                                                                                    |

7

### リアル ACRi ルーム @ 東工大

#### ◆ 基礎学習用

- 物理マシン10台 x 仮想マシン10台 = 100台
- 80台は Arty A7 搭載
- 10台は CMod A7 搭載
- 10台は Nexys A7 搭載
- ◆ アクセラレータ評価用
  - 物理マシン5台
  - Alveo または MI210 搭載

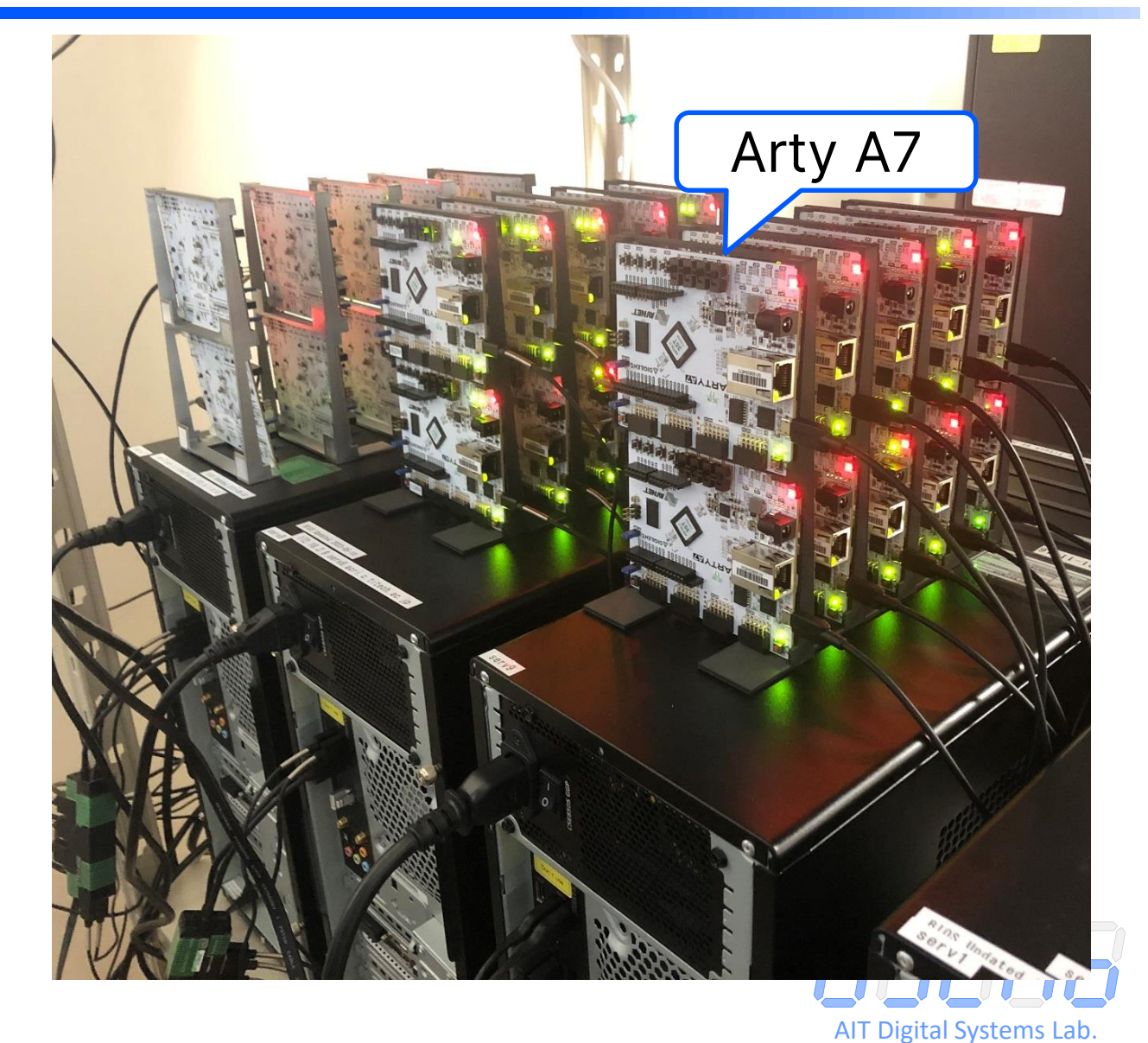

### 遠隔ゆえの難しさ……

#### ◆ FPGA ボードの入出力にアクセスする手段が乏しい

◆ WebCam や Web UI を使った先行研究はあるが……
 ■ 利用者がハードウェアに触れていると感じづらい

#### WebCam を使った研究の例<sup>[1]</sup>

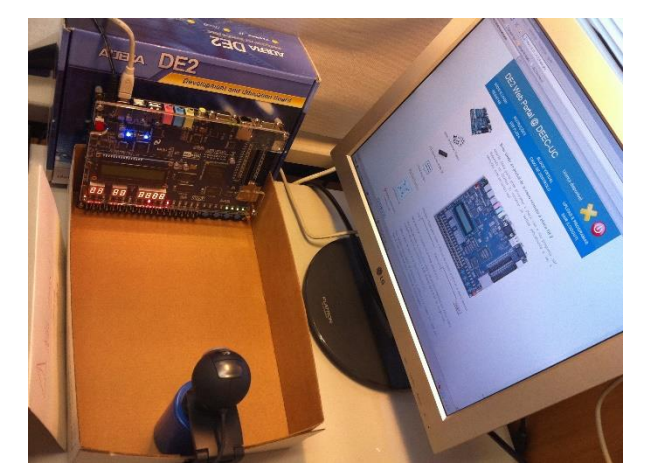

#### Web インタフェースを使った研究の例<sup>[2]</sup>

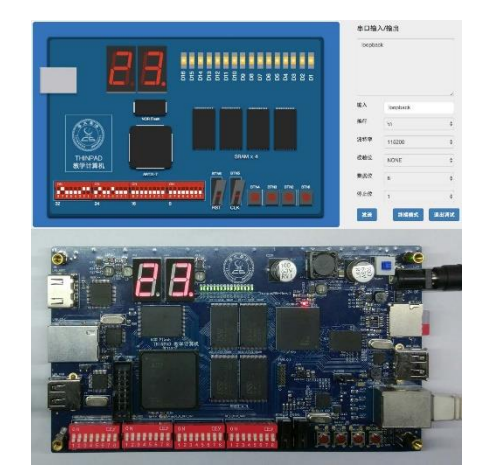

[1] J. Soares and J. Lobo, Remote FPGA Laboratory for Digital Design Students, in REC 2011, pp. 95-98, 2011.

[2] Y. Zhang et al., Remote FPGA lab platform for computer system curriculum, in ACM TUR-C '17, no. 3, pp. 1-6, 2017.

AIT Digital Systems Lab.

### SawareruSys のアプローチ

#### ◆ 安価なコントローラボードを配布/貸与する

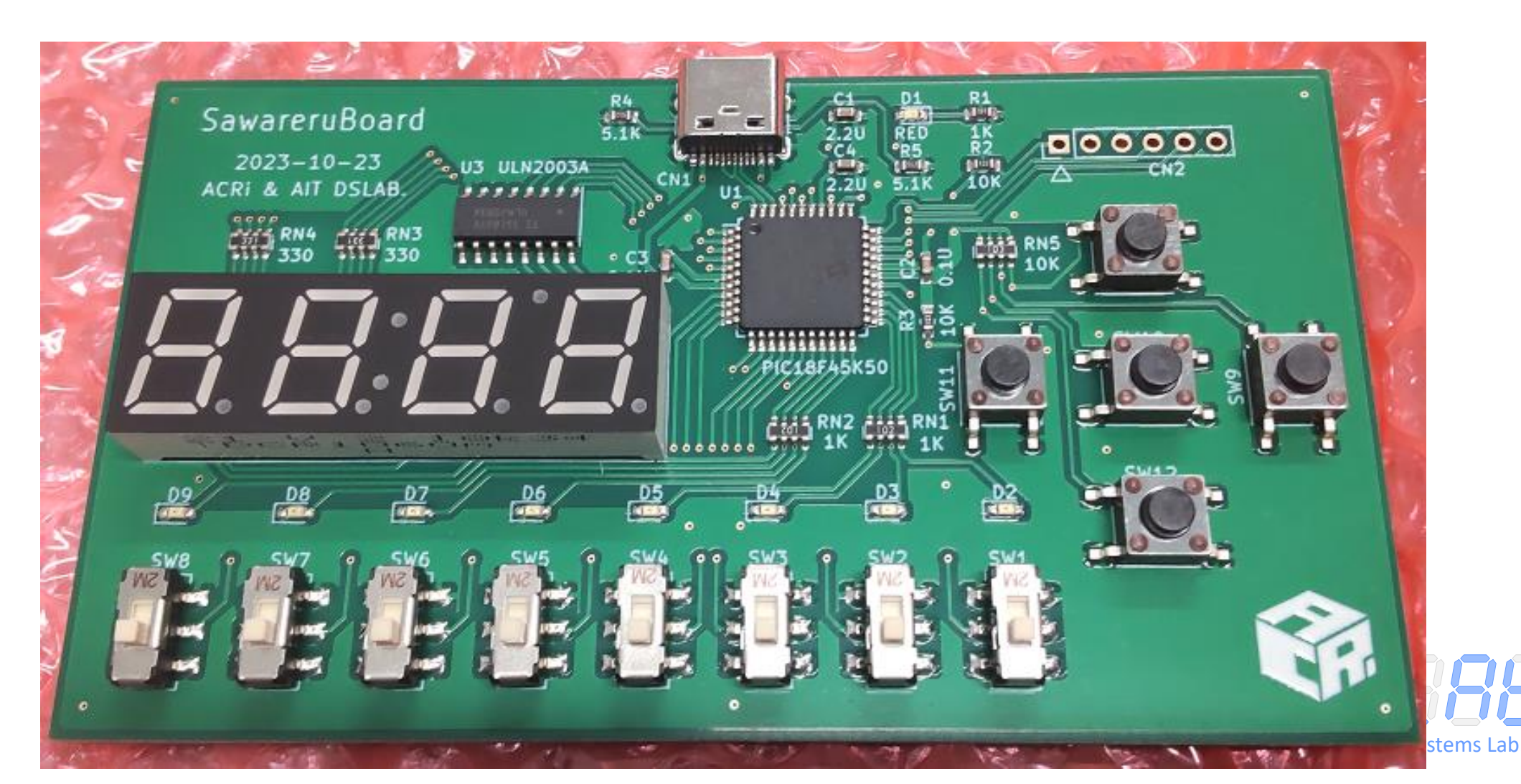

#### ◆ コントローラボードには USB 対応の PIC マイコン

- ◆ コントローラボードの入力・FPGA ボードの出力の変化を コマンド文字列に変換して送信
  - IU: 右端のスイッチがオンになった
  - 4A: 右端の LED が点灯した

◆ ユーザ PC と遠隔サーバはコマンドを TCP/IP で中継

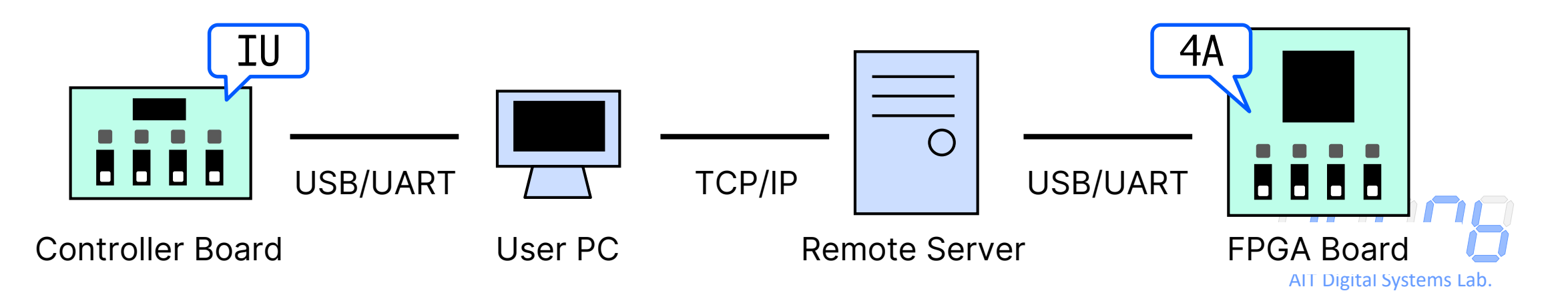

必要なツールなど

#### DRFront

#### DRFront¥DRFront.exe

動的再構成(Dynamic Reconfiguration)を用いた ワークフローを支援するフロントエンド(Frontend)

■ 事前に用意された入出力制御回路との接続回路や, Vivado 用のスクリプトを自動生成

### ◆ コネクタアプリ

Connector¥Client¥Connector.exe

■ ユーザ PC 側でのコマンド中継プログラム

◆ 作業用のフォルダ
 ■ 日本語を含まないパスで

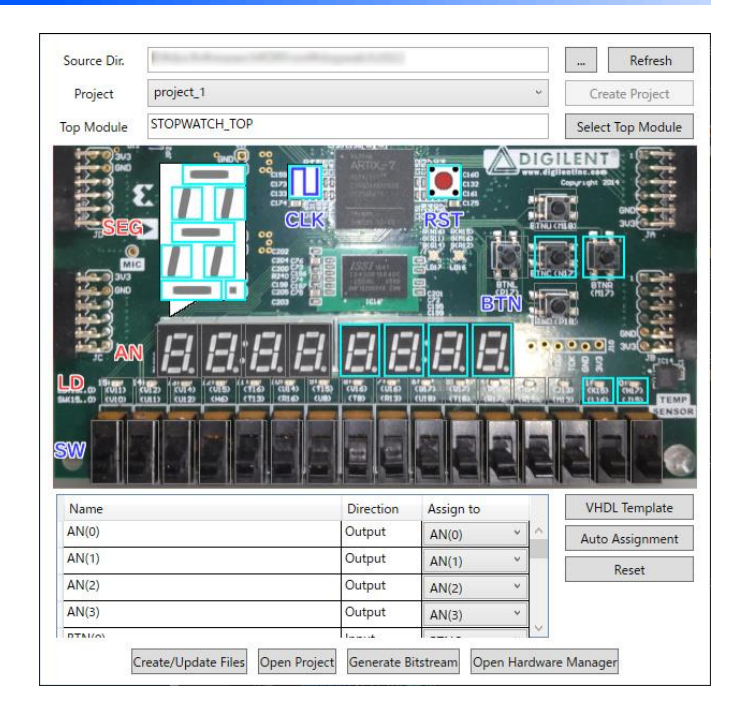

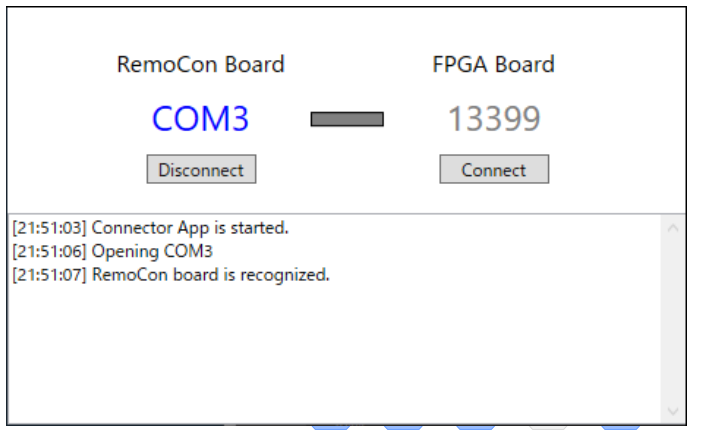

AIT Digital Systems Lab.

### DRFront を起動

#### ◆初期画面では、まずは Setting を押す

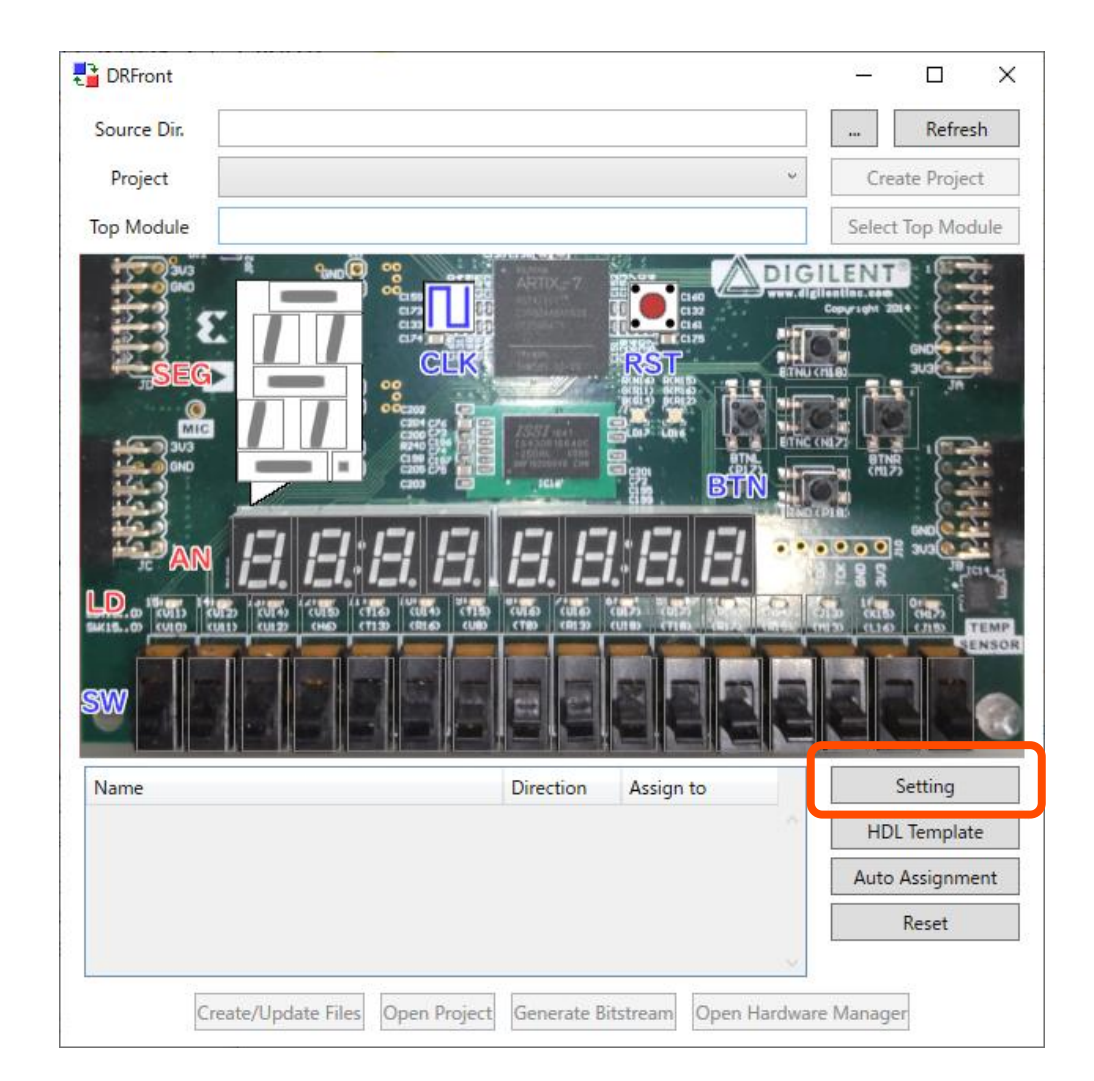

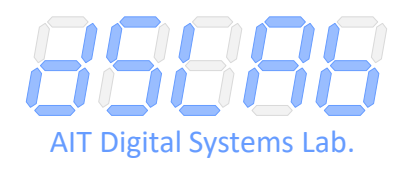

### **DRFront**の初期設定

◆ Target Board を以下のいずれかに
 ■ vs001~vs710 を予約した場合: Arty A7-35T
 ■ vs801~vs810 を予約した場合: CMod A7-35T
 ■ vs901~vs910 を予約した場合: Nexys A7-100T

◆ Pref. Language を SystemVerilog に

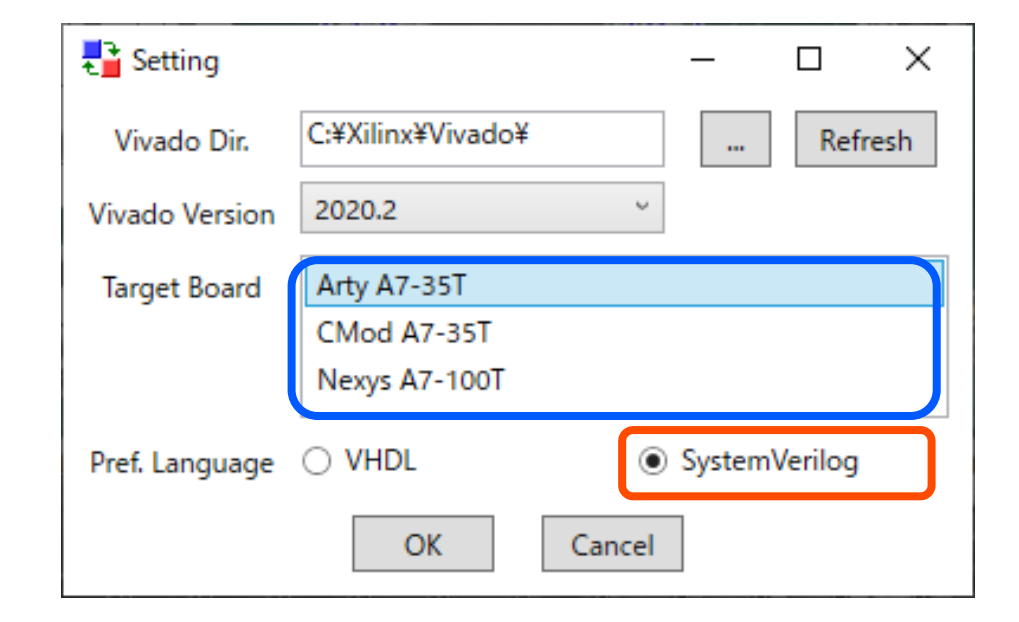

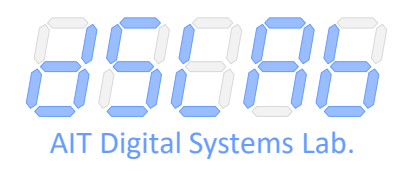

回路のテンプレート作成

◆ HDL Template 画面を開く ■ 回路名を適当に設定(ここでは seg\_loop) Add ボタンを6回押す ■ 表の各行をそれぞれ以下の通り設定 ◆ CLK, in(入力), 1ビット ◆ RST, in(入力), 1ビット ◆ REV, in(入力), 1ビット ◆ SPD, in(入力), 4ビット ◆ LED, out(出力), 1ビット ◆ AN, out(出力), 4ビット ◆ SEG, out(出力), 7ビット ■ Save HDL File で作業用フォルダに保存

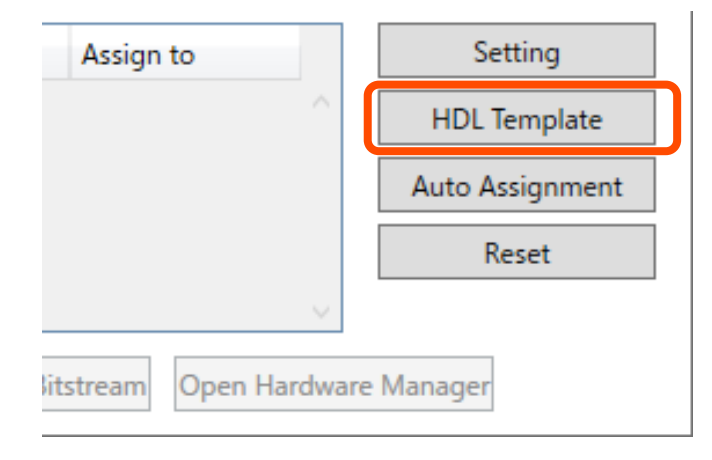

| E DRFront HDL Template Generator |           | _ |       | ×  |
|----------------------------------|-----------|---|-------|----|
| Entity/Module Name seg_loop      |           |   |       |    |
| Name                             | Direction |   | Width |    |
| CLK                              | in        | ~ | 1     |    |
| RST                              | in        | ~ | 1     |    |
| REV                              | in        | ~ | 1     |    |
| SPD                              | in        | ~ | 4     |    |
| LED                              | out       | ~ | 1     |    |
| AN                               | out       | ~ | 4     |    |
| SEG                              | out       | ~ | 7     | ┚┛ |
|                                  |           |   |       | ~  |
| Add Remove Save HDL              | . File    |   | Close |    |

回路記述をコピーペースト

#### ◆ Slack に掲示の回路記述をコピー

#### ◆ 保存したテンプレートの endmodule の前にペースト

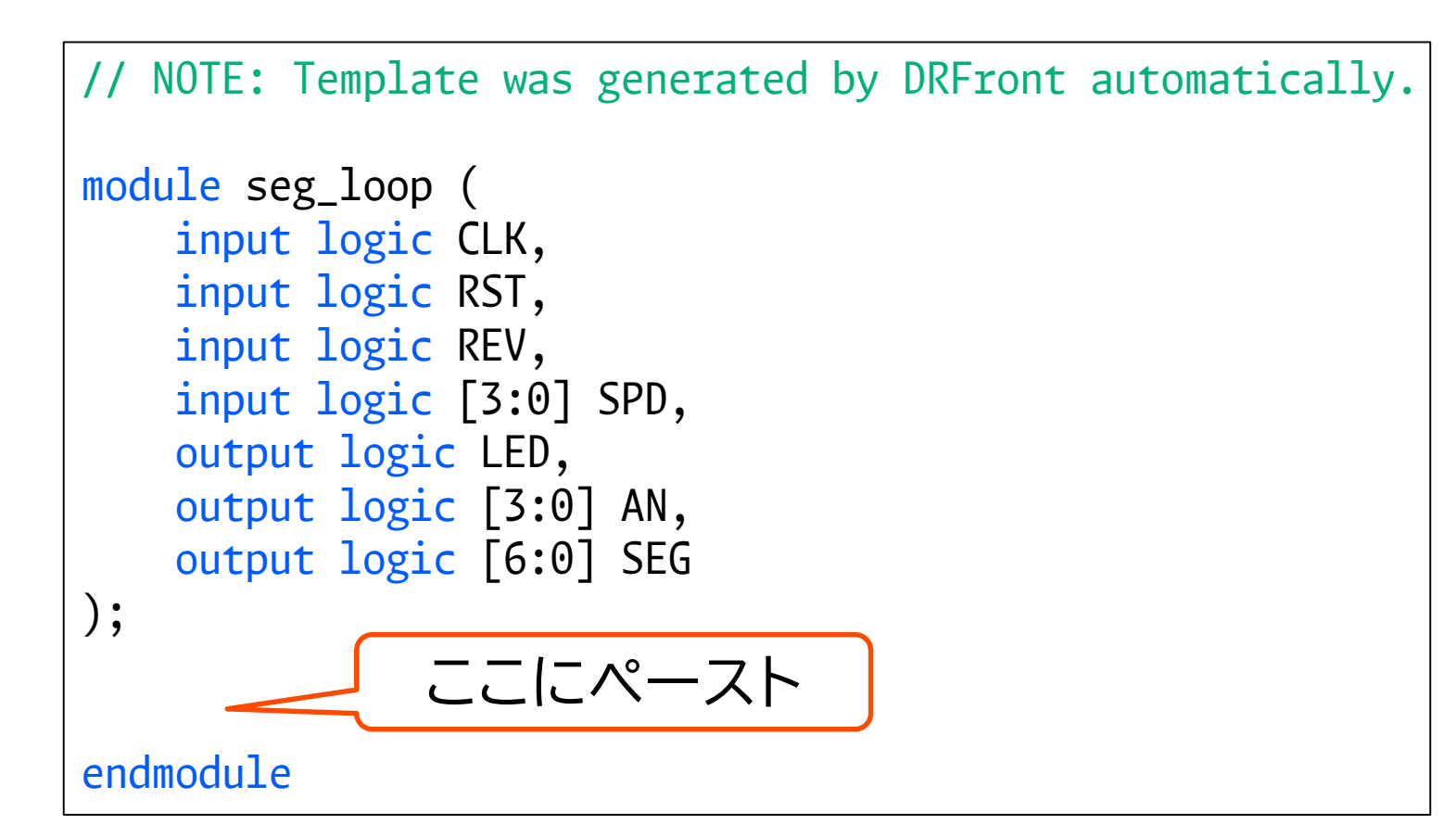

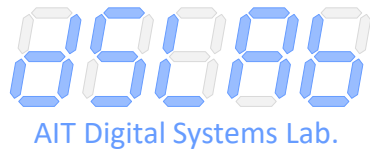

# 入出力の割当て (1)

#### ◆ Source Dir. 横の ... をクリック

- 作業フォルダを選択
- 回路記述に問題がなければ,先ほど作成した回路が Top Module として 認識されているはず
- ◆ Create Project でプロジェクトを作成

| E DRFront   |                                            | -        | _     |           | ×    |                         |
|-------------|--------------------------------------------|----------|-------|-----------|------|-------------------------|
| Source Dir. | C:¥doc¥x¥research¥DRFront¥samples¥seg_loop |          |       | Refres    | h    |                         |
| Project     | project_1 ~                                |          | Crea  | te Projec | t    |                         |
| Top Module  | seg_loop                                   | S        | elect | Top Mod   | lule |                         |
|             |                                            | <b>.</b> |       | 7         |      | IT Digital Systems Lab. |

# 入出力の割当て (2)

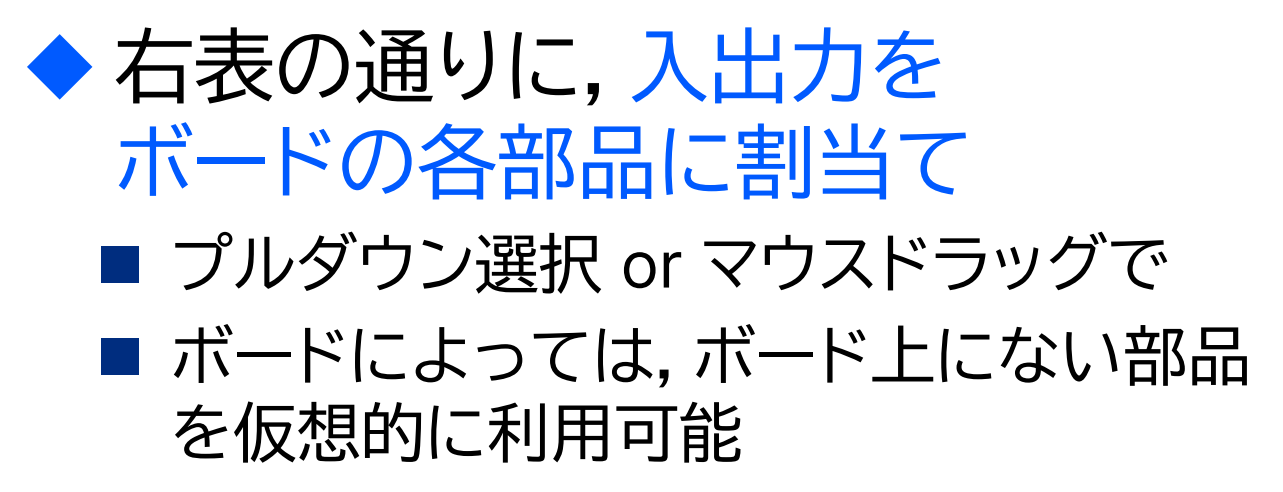

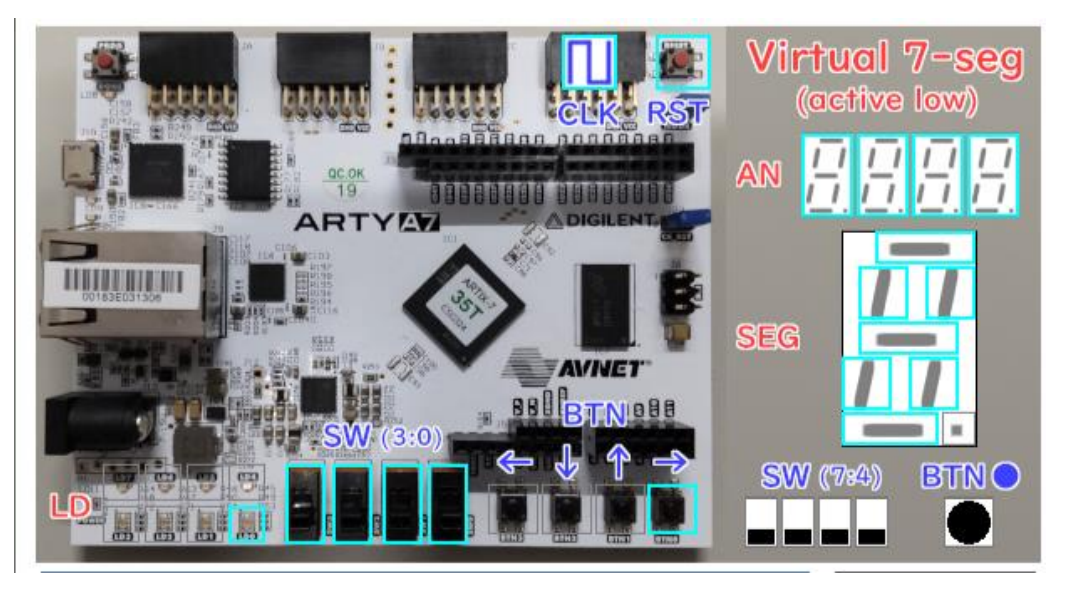

| Name   |            | Direction | Assign to |   |
|--------|------------|-----------|-----------|---|
| AN[0]  | フセイ        | Output    | AN[0]     | Ŷ |
| AN[1]  |            | Output    | AN[1]     | ¢ |
| AN[2]  |            | Output    | AN[2]     | × |
| AN[3]  |            | Output    | AN[3]     | < |
| CLK    |            | Input     | CLK       | ¢ |
| LED    | LED        | Output    | LD[0]     | ¢ |
| REV    | ボクン        | Input     | BTNR      | < |
| RST    |            | Input     | RST       | ¢ |
| SEG[0] | 「 リセット / 一 | Output    | CA        | ¢ |
| SEG[1] |            | Output    | СВ        | Ý |
| SEG[2] | 7セグ        | Output    | CC        | ¢ |
| SEG[3] | カソード >     | Output    | CD        | Ý |
| SEG[4] |            | Output    | CE        | Ý |
| SEG[5] |            | Output    | CF        | ć |
| SEG[6] |            | Output    | CG        | ¢ |
| SPD[0] | フライド       | Input     | SW[0]     | ¢ |
| SPD[1] |            | Input     | SW[1]     | Ŷ |
| SPD[2] |            | Input     | SW[2]     | Ŷ |
| SPD[3] |            | Input     | SW[3]     | ~ |

必要なファイル群を生成

- ◆ Create/Update Files をクリック
   その後, 作業フォルダが右下に示す構成になっていることを確認
- ◆ WinSCP 等を用いて,作業フォルダをフォルダごと ACRi ルームのサーバにアップロード
  - SawareruSysの配布パッケージの Connector¥server¥connector\_serv.py も
  - WinSCP は SawareruSys の配布パッケージ にも同梱

| SPD[2] |                     |              | Input        | SW[2]  | Ŷ        |              |    |
|--------|---------------------|--------------|--------------|--------|----------|--------------|----|
| SPD[3] |                     |              | Input        | SW[3]  | Ŷ        | ~            |    |
|        | Create/Update Files | Open Project | Generate Bit | stream | Open Har | dware Manage | er |

seg\_loop.sv project\_1 logs dr\_top.sv dr\_testbench.sv OpenProject.tcl GenerateBitstream.tcl OpenHW.tcl

All Digital Systems La

### SSH で ACRi ルームに接続

- ◆ PowerShell 等で ACRi ルームに SSH 接続
  - ただし、通常のリモートデスクトップに必要な設定に加えて、 -L 13399:<サーバ名>:3399 も追加する

ssh -L 13389:<サーバ名>:3389 -L 13399:<サーバ名>:3399 <ユーザ名>@gw.acri.c.titech.ac.jp

■ サーバ名は vs + 3桁の数字で,各自が予約したもの

- ◆ リモートデスクトップでサーバに接続
  - 接続先は localhost:13389

◆ サーバ上で Vivado を起動

■ Ctrl+Alt+T でターミナルを開いてから,以下のコマンドを入力

source /tools/Xilinx/Vivado/2020.2/settings64.sh
vivado &

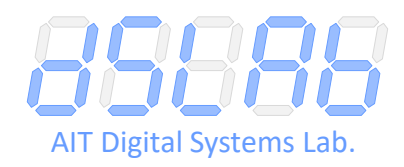

### Vivado で論理合成の準備

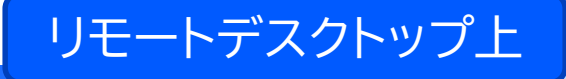

◆ Vivado が開いたら Tools → Run Tcl Script

- アップロードした作業フォルダの project\_1/OpenProject.tcl を選択
- Sources タブ上で, DR\_TOP の下に作成した回路(seg\_loop)があることを 確認

| <u>F</u> ile F <u>l</u> ow | Tools Window Help Q- Quick Access                               |                                           |
|----------------------------|-----------------------------------------------------------------|-------------------------------------------|
|                            | <u>R</u> un Tcl Script<br>Compile Simulation Lib <u>r</u> aries | PROJECT MANAGER -                         |
| VIV                        | XHub S <u>t</u> ores<br>C <u>u</u> stom Commands ▶              | Sources                                   |
|                            | Launch Vitis IDE                                                |                                           |
| Qu                         | <ul> <li>♀ Language Templates</li> <li>♦ Settings</li> </ul>    | DR_TOP (a                                 |
| Create<br>Open P           | Project >                                                       | > 📄 Constraints<br>> 📄 Simulation Sources |

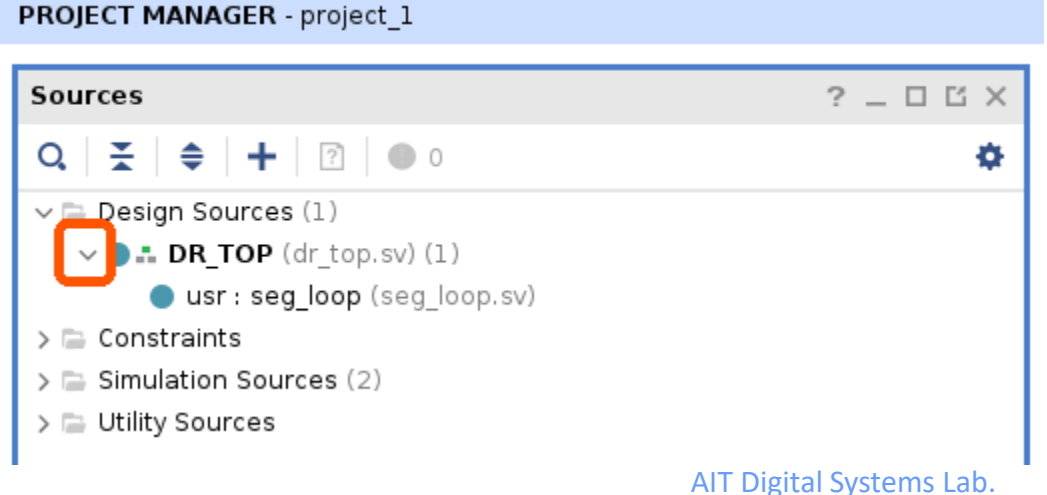

### Vivado で論理合成

# ◆ SYNTHESIS → Run Synthesis ■ 論理合成に成功したら Open Synthesized Design を選択

# ◆ メニューの File → Checkpoint → Write ■ ファイル名はそのままで OK を押す

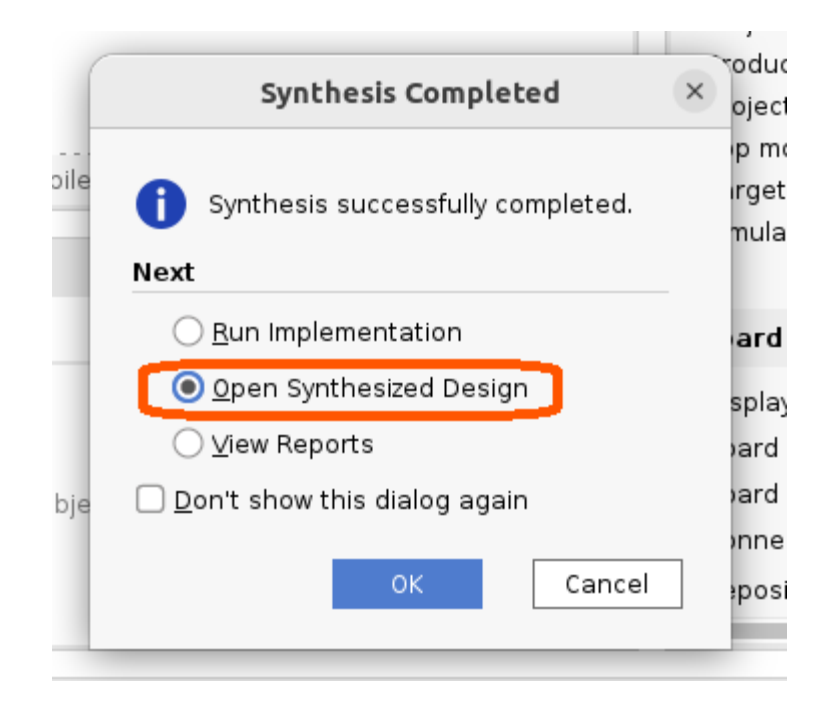

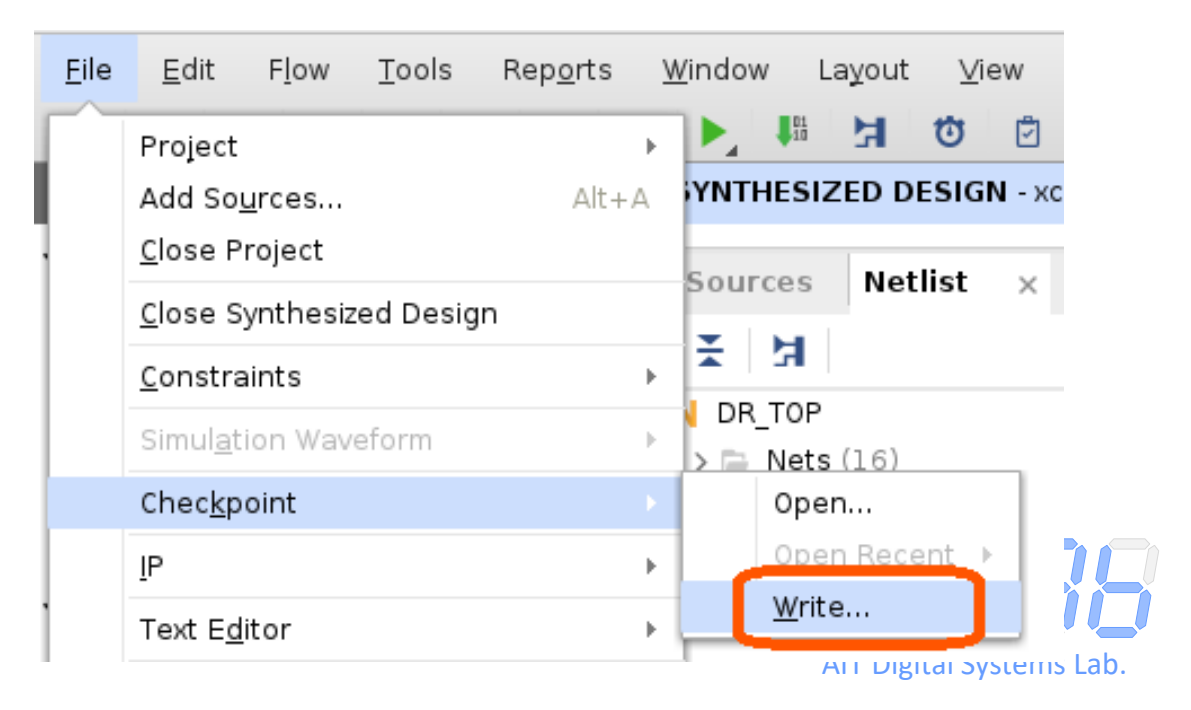

リモートデスクトップ上

### Vivado で配置配線〜接続

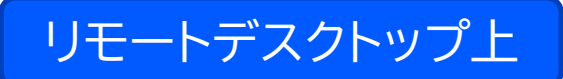

◆ Tools → Run Tcl Script → GenerateBitstream.tcl
 ■ 配置配線・ビットストリーム生成が自動で行われ,初期画面に戻る(約2分)

- ◆ Tools → Run Tcl Script → OpenHW.tcl
  - Hardware Manager が開く
  - Open target → Auto Connect でボードと接続

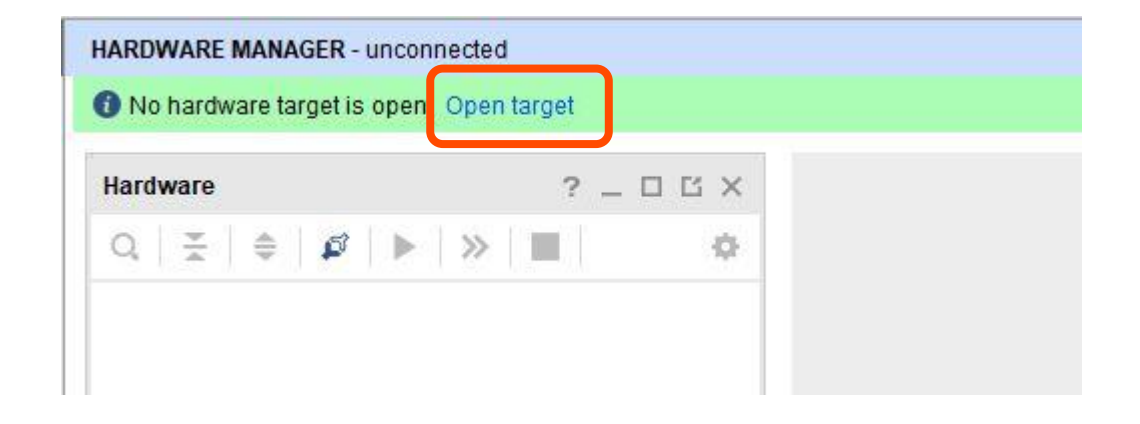

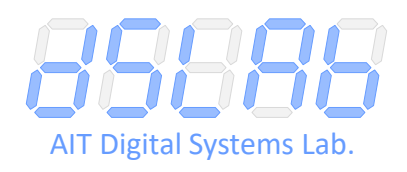

接続中継の準備(サーバ側)

リモートデスクトップ上

AIT Digital Systems Lab.

◆ リモートデスクトップのターミナル上で, connector\_serv.py を アップロードしたフォルダに移動

◆ 以下のコマンドを入力

ログに Serial port opened と表示されれば OK

python3 connector\_serv.py /dev/ttyUSB1 3399

seg\_loop\$ python3 connector\_serv.py /dev/ttyUSB1 3399
[2024-05-29 18:09:45] Connector for SawareruSys started.
[2024-05-29 18:09:45] Server started listening.
[2024-05-29 18:09:45] Serial port opened.

### 接続中継の準備(PC 側)

◆ コントローラボードを PC と接続

- ◆ コネクタアプリを開く
  - Controller Board の None の欄をクリック → USB シリアル デバイスを選択
  - 2つの Connect ボタンを両方クリック
  - 中央のグレーのバーが青になれば,接続中継の準備 OK

| Connector for SawareruSys                   | _                                   | × |
|---------------------------------------------|-------------------------------------|---|
| Controller Board                            | FPGA Board                          |   |
| None<br>COM1: 通信ポート (C<br>Con COM: USB シリアル | <u>13399</u><br>0M1)<br>デバイス [COM3) |   |
| [18:12:05] Connector App is started.        |                                     | ~ |
|                                             |                                     | ~ |

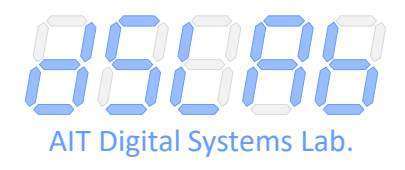

各自の PC 上

### FPGA に書き込み

#### リモートデスクトップ上

# ◆ xc7a(35 100)t\_0 を右クリック → Program Device ■ 作業フォルダ( ♀ で移動)の seg\_loop\_project\_1.bit を選択

#### ◆回路の動作がコントローラボード上で確認できる(はず)

w ila

| Hardware ?                | - 🗆 🗆 ×    | hw_ila_1 |
|---------------------------|------------|----------|
| Q   素   ♦   ∅   ▶   ≫   ■ | ٥          | Waveform |
| Name                      | Status     | s        |
| V I localhost (2)         | Connected  | otion    |
| ✓                         | Open       | lO p     |
| ✓ ∅ xc7a100t_0 (2)        | Programmed | poar     |
| 1 XADC (System Monitor)   |            | ashl     |
| 1 hw ila 1 (ILA)          | Oldle      |          |

| Sp                                              | ecify Bitstream File                               | ×      |
|-------------------------------------------------|----------------------------------------------------|--------|
| Look in: project_1                              |                                                    | ≣≡     |
| 🗁 hd_visual                                     | Recent Directories                                 |        |
| 🔁 logs                                          | 🗁 /home/fujieda/vivado/seg_loop/project_1          | ~      |
| project_1.cache                                 | Eile Broview                                       |        |
| project_1.hw                                    | File and lean project 1 bit                        |        |
| project_1.ip_user_files                         | Directory: /home/fujieda/vivado/seg_loop/project_1 |        |
| project_1.runs                                  | Created: Today at 17:50 PM                         |        |
| project 1.sim                                   | Modified: Today at 17:50 PM                        |        |
| seg_loop_project_1.bit                          | Size: 875.1 KB                                     |        |
| seg_loop_project_1_pblock_DR_partial.bit        | Owner: fujieda                                     |        |
|                                                 | Permissions: rw-rr                                 |        |
| File name: seg_loop_project_1.bit               |                                                    |        |
| Files of type: Bitstream Files (.bit, bin, rbt) |                                                    | ~      |
| 1                                               |                                                    |        |
|                                                 | ОК                                                 | Cancel |

AIT Digital Systems Lab.

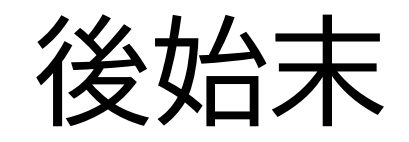

#### ◆ PC 側

- コネクタアプリを終了
- コントローラボードの USB ケーブルを抜く

### ◆ リモートデスクトップ側

- Vivado を終了
- サーバ側のコネクタアプリを実行中のターミナルで Ctrl + C
- デスクトップ右上の電源マークからログアウト

#### ◆ PC 側

■ SSH 接続を切断

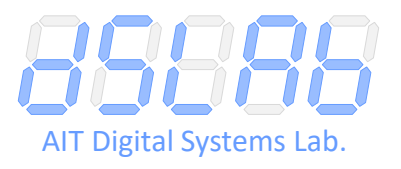

### まとめと展望

- ◆ SawareruSys の利用体験
  - FPGA ボードの入出力に疑似的に「さわれる」
  - ACRi ルームともども, ぜひご活用を

### ◆ 今後の展望

- まだちょっと手順が多いので,何とかしたい……
- コントローラボード単体での活用法もありそう?
- 実は,簡単な回路であれば FPGA の実機は不要かも?
- などなど(面白そうなアイディアがあればぜひご連絡を)

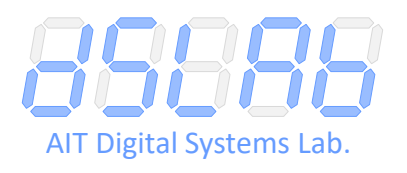